# DIGIT

# Help Document

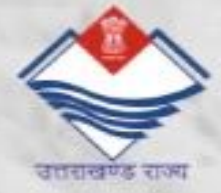

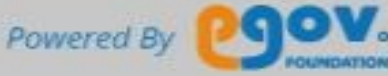

# Contents

| 1. General Functions                            | 2  |
|-------------------------------------------------|----|
| 1.1. Registering into application               | 2  |
| 1.2. Login into the application                 | 4  |
| 1.3. Editing the User Profile                   | 5  |
| 1.4. Updating name, mobile number, and email id | 5  |
| 1.5. Uploading Profile Photo                    | 6  |
| 2. Search and Pay Property Tax                  | 6  |
| 2.1. Landing Page                               | 6  |
| 2.2. Property Tax Home Page                     | 7  |
| 2.3. Search Property                            | 7  |
| 2.4. Search Result                              | 8  |
| 2.5. View Property                              | 9  |
| 2.6. Pay Property Tax                           | 10 |
| 2.7. Payment Gateway                            | 10 |
| 2.8. Download Receipt                           | 11 |
|                                                 |    |

# **1. General Functions**

Following are the general functions of the application:

To register into the system, citizen needs to create an account into the system by providing some basic details.

#### 1.1. Registering into application

Open the link given below by simply clicking on it. <u>https://nagarsewa.uk.gov.in/citizen/language-selection</u>

| •• NagarSew               | a Uttarakhand    |        |
|---------------------------|------------------|--------|
| REGIS                     | STER             |        |
| Mobile Number *           |                  |        |
| +91 Enter your mobile num | ber              |        |
| Name *                    |                  |        |
| Enter your name           |                  |        |
| City *                    |                  |        |
| Select your city          |                  | $\sim$ |
|                           | Have an account? | LOGIN  |
| CONT                      | INUE             |        |

Fill all the mandatory details as Mobile Number, Name and then City (Urban Local Body) you want to be registered with and then click on continue. You will receive an OTP to be entered in the next screen as shown below to complete the registration process.

| Time NagarSewa Uttarakhand          |  |  |  |  |  |
|-------------------------------------|--|--|--|--|--|
| ENTER OTP                           |  |  |  |  |  |
| An OTP has been sent to : #######96 |  |  |  |  |  |
| Please check your messages          |  |  |  |  |  |
| OTP *                               |  |  |  |  |  |
| Enter OTP                           |  |  |  |  |  |
| Didn't receive OTP? RESEND          |  |  |  |  |  |
| GET STARTED                         |  |  |  |  |  |

On completion of registration process, user profile is created and user landed into landing page of application.

# 1.2. Login into the application

A citizen who has already created an account into system by completing the registration process needs to login into system mobile number as user name and password as shown below in pictorial form.

|          | **NagarSewaluttarakhand<br>LOGIN<br>Mobile Number *<br>+91 Enter your mobile number<br>Don't have an account? REGIS<br>CONTINUE                                                                                                    | Citizen enters credentials,<br>Selects his/her city and logs in                                                               |
|----------|----------------------------------------------------------------------------------------------------|----------------------------------------------------------------------------------------------------|
| (B) Hald |                                                                                                    | DNGUSH • 0 •                                                                                                    |
|          | Welcome Akhila GD ,                                                                                                    |                                                                                                    |
| A Home   | Trade License<br>A licensed trade will always enjoy a greater goodwill and attract mere<br>customers and investors than unregistered entifies. Help your city to plan and<br>upper types business. Apply for your Trade License Now<br>TRADE LICENSE<br>HOW IT WORKS | Property Tax<br>Assess, pay and track your Property Taxes online with NagorSeva Property<br>Tax.<br>PROPERTY TAX HOW IT WORKS |

# 1.3. Editing the User Profile

Follow the steps shown below to edit your profile. You can:

- Update Name, Mobile Number, and Email ID
- Upload Profile Photo

## 1.4. Updating name, mobile number, and email id

User sees the 'Edit Profile' page where he/she can upload a new profile picture, edit his/her name, Phone Number and Email Id. To change or remove the Profile Picture, user clicks on the camera icon on his/her picture.

|                  | IUNICIPAL CORPORATION |                                                                   | ENGLISH 🔻     |              |
|------------------|-----------------------|-------------------------------------------------------------------|---------------|--------------|
| Aldwani Municipy | AL CORPORATION        |                                                                   | ENGLISH - Q - |              |
|                  |                       | Name *<br>Akhila GD<br>City *<br>Haldwani<br>Enster Your Email Id | -             | Edit Profile |
| Collapse         |                       |                                                                   | SAVE          |              |

## 1.5. Uploading Profile Photo

|                    | LCORPORATION |                                                                       | ENGLISH 🔻 | 0 -  |
|--------------------|--------------|-----------------------------------------------------------------------|-----------|------|
| Q SEARCH<br>♠ Home | Edit Profile |                                                                       |           |      |
| 🔝 Property Tax >   |              | Name *<br>Akhila GD<br>City *<br>Haldwani<br>Emali tel<br>xyz@abc com | ~         |      |
| Collapse           |              |                                                                       |           | SAVE |

Two options appear on the screen: 'Gallery' and 'Remove'.

User clicks on 'Remove' to remove the present Profile picture and clicks on 'Gallery' to upload a new picture from the computer. Once the user is done editing his/her profile, user clicks on 'SAVE' button in the bottom right of the page to save the changes.

# 2. Search and Pay Property Tax

Follow the steps shown below to Search and Pay Property Tax

# 2.1. Landing Page

|                                                    | corporation                                                                                                    | ENGLISH 👻 🔘 👻                                                                                           |
|----------------------------------------------------|----------------------------------------------------------------------------------------------------|----------------------------------------------------------------------------------------------------|
| Q SEARCH                                           | Welcome Akhila ,                                                                                                    |                                                                                                    |
| <ul> <li>♣ Home</li> <li>₱ Property Tax</li> </ul> | Trade License                                                                                                    | Property Tax                                                                                            |
| Collapse                                           | A licensed trade will always enjoy a greater goodwill and attract more customers<br>and investors than unregistered entities. Help your city to plan and support your<br>business. Apply for your Trade License Novi<br>TRADE LICENSE HOW IT WORKS | Assess, pay and track your Property Taxes online with NagarSewa Property Tax. PROPERTY TAX HOW IT WORKS |
|                                                    |                                                                                                    |                                                                                                    |
| Citizen logs i                                     | nto the system and sees the landing page wit<br>Tax'. User clicks on 'PRO                                                                                                    | h two options, 'Trade License' and 'Property<br>PERTY TAX'                                              |

# 2.2. Property Tax Home Page

|                                          | ORPORATION                                   | ENGLISH 👻 🚺 👻                      |
|------------------------------------------|----------------------------------------------|------------------------------------|
| Q SEARCH<br>A Home<br>III Property Tax → | Pay Property Tax                             | A My Properties                    |
|                                          | Incomplete Assessments How it works Examples | ><br>><br>>                        |
| Collapse                                 |                                              |                                    |
|                                          |                                              |                                    |
| Citizer                                  | n sees the Property Tax Home page. Here he   | e/she clicks on 'Pay Property Tax' |

# 2.3. Search Property

|                | CORPORATION                                            |                                            | ENGLISH 💌 🚺 🗸                                          |
|----------------|--------------------------------------------------------|--------------------------------------------|--------------------------------------------------------|
| Q SEARCH       | Property Tax                                           |                                            |                                                        |
| Property Tax > | Search Property<br>Search Property<br>City *<br>Select | Owner Mobile No.<br>Enter owner mobile no. | Property Tax Unique ID<br>Enter property tax unique ID |
|                | Existing Property ID<br>Enter existing property ID     | House/Shop No.<br>Enter house no.          | SEADOL                                                 |
|                |                                                        |                                            |                                                        |
| Collapse       |                                                        |                                            |                                                        |
|                |                                                        |                                            |                                                        |
| Citizen has to | o select the city from the dropdo                      | own and enter any other<br>screen          | search criteria shown in the above                     |

#### 2.4. Search Result

|           | PAL CORPORATION                                |                                          |                       |                           |                           | ENGLISH 👻             | <b>n</b> -     |
|-----------|------------------------------------------------|------------------------------------------|-----------------------|---------------------------|---------------------------|-----------------------|----------------|
| Q SEARCH  | Property Tax                                   |                                          |                       |                           |                           |                       |                |
| 🚹 Home    | > Search I<br>Search Pro<br>City *<br>Haldwani | Property<br>operty                       | Owner Mot<br>Enter ow | ile No.<br>ner mobile no. | Property Tax<br>PT-248459 | Jnique ID<br>-019044  |                |
|           | Existing Pr<br>Enter exi                       | operty ID<br>sting property ID           | House/Sho<br>Enter ho | p No.<br>USE NO.          |                           |                       |                |
|           |                                                | RES                                      | ΕT                    |                           | SEARCH                    |                       |                |
|           | Property Sear                                  | rch Result (1)<br>Property Tax Unique ID | Owner Name            | Guardian's Name           | Existing Property ID      | Address               | Status         |
|           | 1                                              | PT-248459-019044                         | कैलाश चंद्र पनेरु     | प्रेमबल्लभ                | HT01843901158             | 3-1139 पुराना 3-1060, | ACTIVE         |
| Collapse  |                                                |                                          |                       |                           |                           | 1                     | Monday, Novemb |
| · · · · · |                                                |                                          |                       |                           |                           | ,                     |                |

On Searching with Property ID citizen's property details will be shown in the search result and on click of Property ID he will be navigated to the view screen as below

# 2.5. View Property

| Property Information         Property Address         United Name         United Name         United N                                                                                                    |                                  | ORATION                                                                                                  |                                                                                      |                                                                             | ENGLISH 👻 <u> </u>                                                     |
|----------------------------------------------------------------------------------------------------|----------------------------------|----------------------------------------------------------------------------------------------------|--------------------------------------------------------------------------------------|-----------------------------------------------------------------------------|------------------------------------------------------------------------|
| Image: Second biology biology | Q SEARCH Pro                     | operty Information Property Ta                                                                           | x Unique ID.: PT-248459-019044                                                       |                                                                             |                                                                        |
| Assessment Information       Normalized Barbarder       Normalized Barbarder       Normalized Barbarbarder       Normalized Barbarder                                                                                                    | Home     Home     Property Tax > | Property Address<br>City:<br>Haldwani<br>Mohalla:<br>UK_HALDWANI_REVENUE_M004<br>2                       | House No:<br>3-1139 पुराना 3-1060<br>Pincode:<br>NA<br>Thana<br>NA                   | Colony Name:<br>NA<br>Existing Property ID<br>HT01843901158                 | Street Name:<br>NA<br>Road Type<br>NA                                  |
| Vinit - 1       National Strate Type       National Strate Type       National S                                                                                                    |                                  | Assessment Information<br>Usage Type<br>NA<br>Construction Date<br>NA<br>Ground Floor                    | Type of Building:<br>Built Up                                                        | Plot Size:<br>O sq yards                                                    | No. of Floors<br>1                                                     |
| Ownership Information         Name:       Guardants Name       Gender:       Type of Ownership         Name:       Guardants Name       Gender:       Type of Ownership         Name:       Quardants Name       Gender:       Type of Ownership         Name:       Quardants Name       Gender:       Type of Ownership         Name:       Quardants Name       Gender:       Type of Ownership         Mobile No:       Email D:       User Category:       Correspondence Address:         999999999       NA       NA       NA       NA         Assessment History       *       *       *         Assessment No:       AS 2019-11-22-019044       *       *       *         Payment History       *       *       *       *         There is no payment history       *       *       *       *         Total Dues ()       R 200       DUES PAYMENT       *       *         Collapse       *       *       *       *       *                                                                                                    |                                  | Unit - 1<br>Unit Usage Type<br>Residential<br>Room Area(sq ft)<br>NA                                     | Occupancy<br>Self-Occupied<br>Balcony ,Corridor, Kitchen ,store Area(sq<br>ft)<br>NA | Construction Type<br>NA<br>Garage Area(sq ft)<br>NA<br>Covered area (sq ft) | Inner Dimensions Known<br>NA<br>Bathroom & Staircase Area(sq ft)<br>NA |
| Assessment History  Assessment Date 22-Nov-2019 Assessment No. AS-2019-11-22-019044 Assessment Year 2019-20  Payment History There is no payment history  Total Dues  Rs 200  DUES PAYMENT  Collapse                                                                                                    |                                  | Ownership Information<br>Name:<br>कैलाश चंद्र पनेरु<br>Mobile Na:<br>9999999999                          | Guardian's Name<br>ঈসকলন্স<br>Email ID:<br>NA                                        | Gender:<br>NA<br>User Category:<br>NA                                       | Type of Ownership<br>NA<br>Correspondence Address:<br>NA               |
| Payment History      There is no payment history      Total Dues      Rs 200      DUES PAYMENT      Collapse                                                                                                    |                                  | Assessment History<br>Assessment Date 22-Nov-201<br>Assessment No. AS-2019-11<br>Assessment Year 2019-20 | <b>19</b><br>1-22-019044                                                             |                                                                             | ~                                                                      |
| Collapse                                                                                                    |                                  | Payment History<br>There is no payment history                                                           |                                                                                      |                                                                             | ~                                                                      |
| < Collapse                                                                                                    |                                  | Total Dues 🚯                                                                                             | Rs 200                                                                               |                                                                             | DUES PAYMENT                                                           |
| I I                                                                                                    | Collapse                         | <u> </u>                                                                                                 |                                                                                      |                                                                             |                                                                        |

Citizen verify his property details and proceed to pay due amount by clicking on "Pay" and he will be redirected to the below screen

# 2.6. Pay Property Tax

|                    | CORPORATION                                    |                            | ENGLISH 🔻 <u> </u> |
|--------------------|------------------------------------------------|----------------------------|--------------------|
| Q SEARCH<br>♠ Home | Payment information Property Tax Unio          | que ID: PT-248459-019044   |                    |
| Property Tax >     | Payment Collection Details                     |                            |                    |
|                    | Fee Details                                    |                            | Total Amount       |
|                    | Property Tax                                   | 100                        |                    |
|                    | Total Amount                                   | 200                        |                    |
|                    | Amount to be paid  Full Amount  Partial Amount | Amount to pay (INR)<br>200 |                    |
| Collapse           |                                                |                            | MAKE PAYMENT >     |
|                    |                                                |                            |                    |

# 2.7. Payment Gateway

|               |                       | SEARCH VIEW PAY                                                            |
|---------------|-----------------------|----------------------------------------------------------------------------|
| Select Paymer | t Mode                |                                                                            |
| PTGS / NEET   |                       |                                                                            |
| NI03/NEIT     | Transaction ID        | 1911251551857                                                              |
| Net Banking   | Merchant Name         | DIRECTOR URBAN DEVELOPMENT NAGAR SEWA ONLINE<br>COLLECTION ACCOUNT         |
| Debit Card    | Amount                | Rs.200.00                                                                  |
| Credit Card   | Convenience Fee       | Rs. 12.72                                                                  |
|               | GST                   | Rs. 2.28                                                                   |
|               | Total Bill Amount     | Rs. 215.00                                                                 |
|               | Mobile No. 1          | Email D .                                                                  |
|               | Bayer Name :          |                                                                            |
|               | *Please provide the n | nobile number for transaction communication & viewing transaction history. |
|               | ICICI Bank (Re        | tall) Other Bank                                                           |
|               | Proceed Now           |                                                                            |
|               |                       |                                                                            |

On successful payment citizen will be redirected to his NagarSewa account where he can download receipt as below

# 2.8. Download Receipt

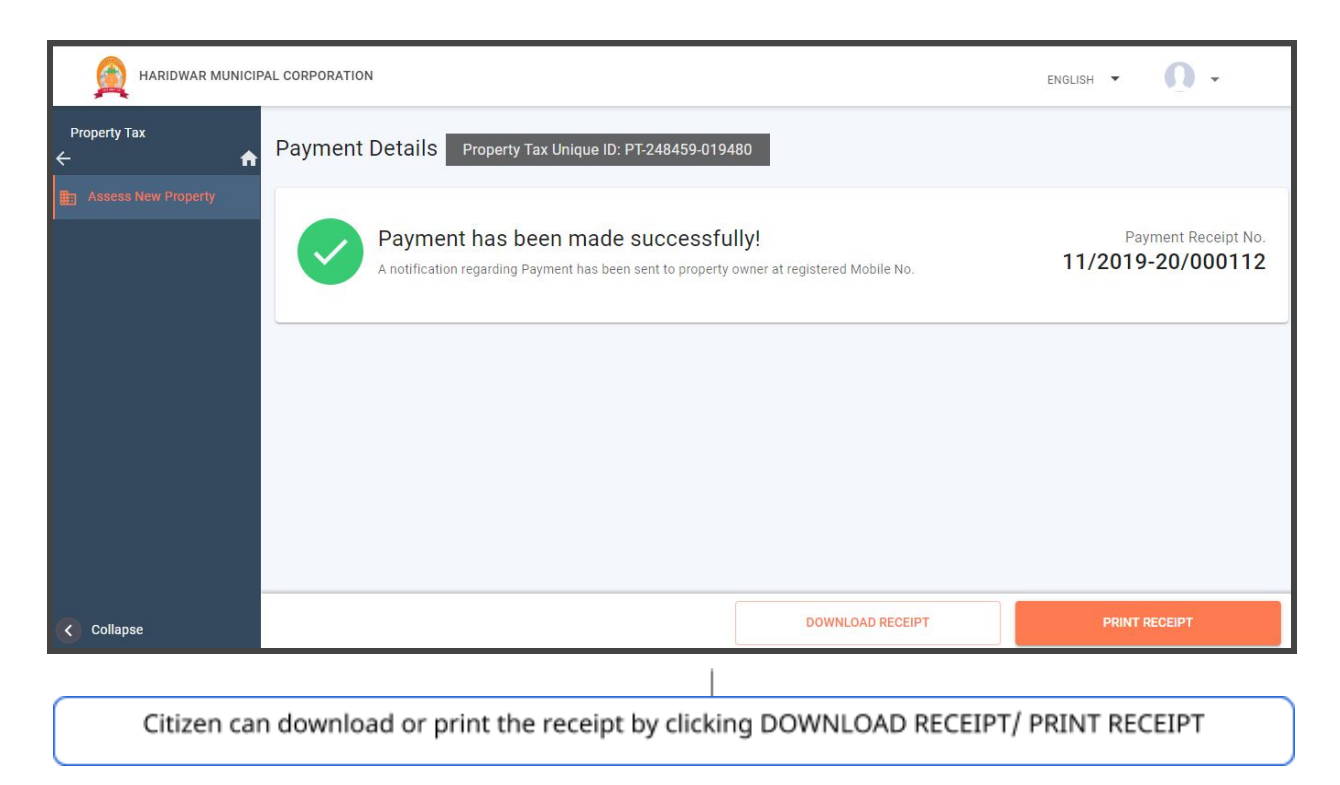